- 1. There is a HDMI extension lead at the top of your television that will allow you to easily connect your Chromecast, then you can also plug the device in at the mains.
- On your television remote press the source button and scroll down until you see the Chromecast option appear, this may take a few moments while the device boots up.
  Once it does press select.
- On your phone or personal tablet or even your laptop, connect to the WiFi network Cast. Enter the password Twelvecast. Please note it is not possible to connect your in room SuitePad to your Chromecast.
- 4. Open the app you wish to stream content from (Netflix, YouTube, Spotify Etc). On the app you should see this Chromecast symbol somewhere on the screen.

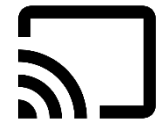

- Press this symbol and you will be given the option to connect a Chromecast. You may have the option to connect to numerous devices, choose the one that is named after what was written on the box your Chromecast came in.
- 6. After you have selected the correct Chromecast you will see whatever streaming app you are using appear on the television, all you have to do now is scroll to find something you want to watch on your phone/tablet, press play and it should start streaming for you on the television.
  - 7. And finally the most important step, happy viewing!